## Авторизация/регистрация в приложениях «НТВ-ПЛЮС ТВ» для Smart TV LG

## Установка приложения НТВ-ПЛЮС ТВ на телевизор

- 1. Убедитесь, что ваш телевизор:
  - поддерживает Smart TV
  - подключен к Интернет со скоростью не менее 10 Мбит/с
  - не старше 2016 года выпуска
- 2. Настройте Smart TV, если это ещё не сделано:
  - см. инструкцию к вашему ТВ, справку на телевизоре или на сайте LG <u>https://www.lg.com/ru/lg-magazine/what-is/kak-nastroit-smart-tv-na-televisore</u>
- 3. Установите приложение «НТВ-ПЛЮС ТВ»:
  - откройте LG Content Store, раздел «Приложения», и найдите приложение «НТВ-ПЛЮС ТВ» по поиску или в подразделе «Развлекательные».

## Выбор способа авторизации/регистрации

- 1. Запустите приложение «НТВ-ПЛЮС ТВ»
- 2. Откройте меню приложения с помощью кнопки «Влево» на пульте.
- 3. Выберите пункт «Войти».
- 4. В открывшемся окне выберите способ авторизации/регистрации «Телефон».

## Авторизация/регистрация по номеру телефона

- 1. Введите номер вашего мобильного телефона в поле «Номер телефона».
- 2. Нажмите кнопку «Запросить СМС с кодом».
- 3. В открывшемся поле «Код из смс» введите код из смс-сообщения, пришедшего на ваш телефон от отправителя «NTV-PLUS».
- 4. Нажмите кнопку «Войти». Если вы впервые используете этот номер телефона, то система зарегистрирует ваш аккаунт, и сразу будет выполнен вход в приложение. Если вы уже были зарегистрированы с таким номером телефона, то будет выполнен только вход в ранее зарегистрированный аккаунт.